## NDSU PARKING AND TRANSPORTATION SERVICES

More information on the Passport mobile app can be found here: https://www.passportparking.com

Please direct questions to NDSU Parking and Transportation Services at <a href="mailto:ndsu.edu">ndsu.edu</a> or (701) 231-5771.

One of the benefits of using the app is the ability to extend your parking session if class or a meeting runs late. Notifications are automatically enabled in the app; however, **if you would like to receive reminder notifications that your time is about to expire, please be sure to allow notifications for the Passport app in your <u>phone's settings</u>.** 

- iOS devices: Settings > Notifications > Passport > Allow Notifications
- Android devices: Apps > Settings > Notifications > Passport > On

1. Users will first need to create a Passport account by registering with a phone number or e-mail address. Follow the on-screen instructions and verification process. *NOTE - When using the app, please turn your WIFI off. Having your WIFI on may disrupt the connection and cause issues with the app working efficiently.* 

| Zone #'s for Main Campus:  |                     |  |
|----------------------------|---------------------|--|
| Visitor E lot - <b>726</b> | T2 lot - <b>728</b> |  |
| MU lot - <b>727</b>        | WE lot - 729        |  |

2. Enter the zone number posted in lot. Zones are posted at the entrances to the lots and on the pay stations.

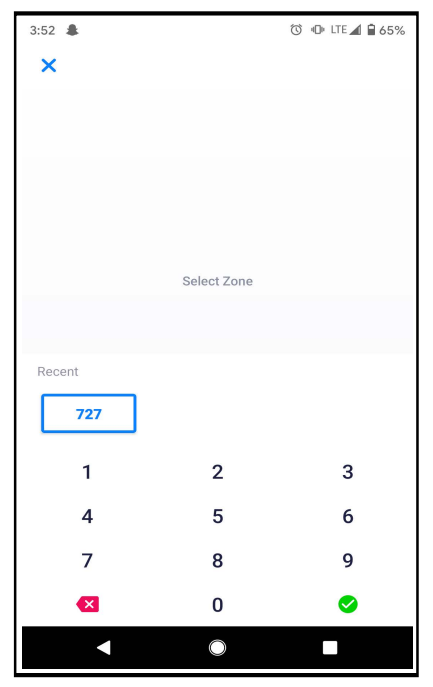

Zone #'s for Downtown Campus:

ELIM lot - 730

3. Enter the license plate number without any spaces or dashes. You may add a new license plate number or select a current vehicle.

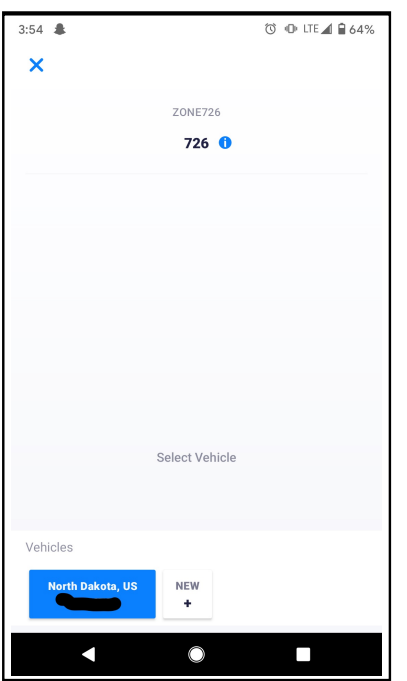

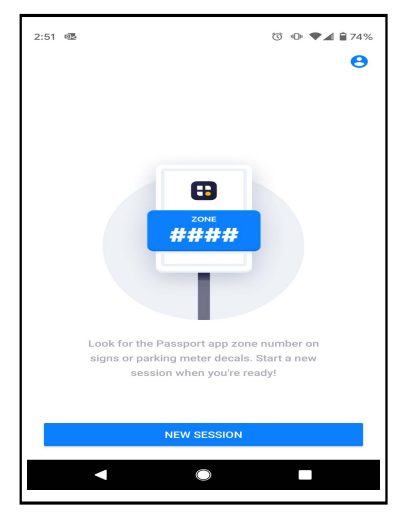

4. To view special information and the location of the lot selected, please tap on the blue circled "i".

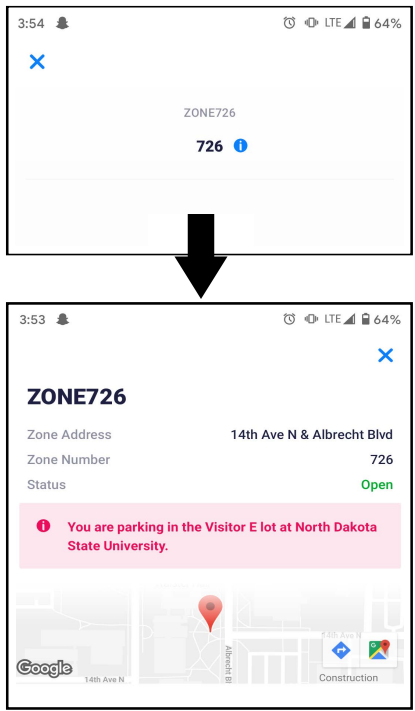

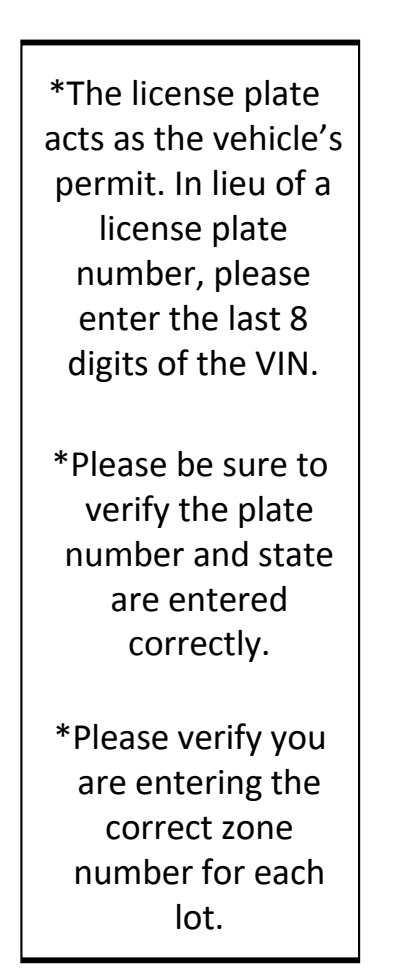

5. Select the amount of time you need to park. You can customize the time you need or select the maximum amount of time available.

|              | additional fees ma | y apply         |           |
|--------------|--------------------|-----------------|-----------|
|              | CONTINUE \$1       | 0.00            |           |
| Park All Day | \$5.00/ 4 Hrs      | \$4.50/ 3.5 Hrs | \$4.00/ 3 |
| Quick Times  |                    |                 |           |
|              | 7.30 F             |                 |           |
|              | Park for 4 hr 45 r | nin until       |           |
|              | Dark for 4 hr 45 r | ala uatil       |           |
|              |                    |                 |           |
|              |                    |                 |           |
|              |                    |                 |           |
|              | 120/00             |                 |           |
|              | 123XXX             | 1               |           |
|              | Vehicle            |                 |           |
|              | 726                | 0               |           |
|              | ZONE726            |                 |           |
| ×            |                    |                 |           |
|              |                    |                 |           |

 Select or enter the appropriate credit/debit card information. Visa, MasterCard and Discover are accepted.

| 11:47                                           | 🕩 LTE 📶 🛢 86%                                    |
|-------------------------------------------------|--------------------------------------------------|
| ×                                               |                                                  |
| PARKING DETAILS                                 |                                                  |
| Zone Name<br>Zone Number<br>Vehicle<br>End Time | ZONE726<br>726<br>123XXX<br>Fri, Nov 6, 12:15 PM |
| PAYMENT                                         |                                                  |
| Parking Fee<br>TOTAL                            | \$1.50<br>\$1.50                                 |
| Do you have a validation code?                  | REDEEM                                           |
| Payment Type                                    | V/SA CAP >                                       |
|                                                 |                                                  |
| CONFIRM PAYME                                   | ENT                                              |
|                                                 |                                                  |

8. Once the session has expired, you will receive an email confirmation with a receipt of the transaction.

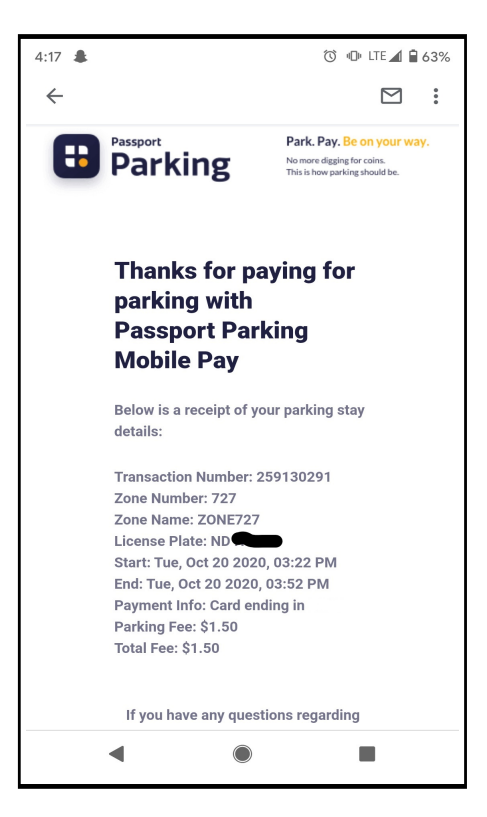

7. Once you confirm payment, your active passport session will be available to view.

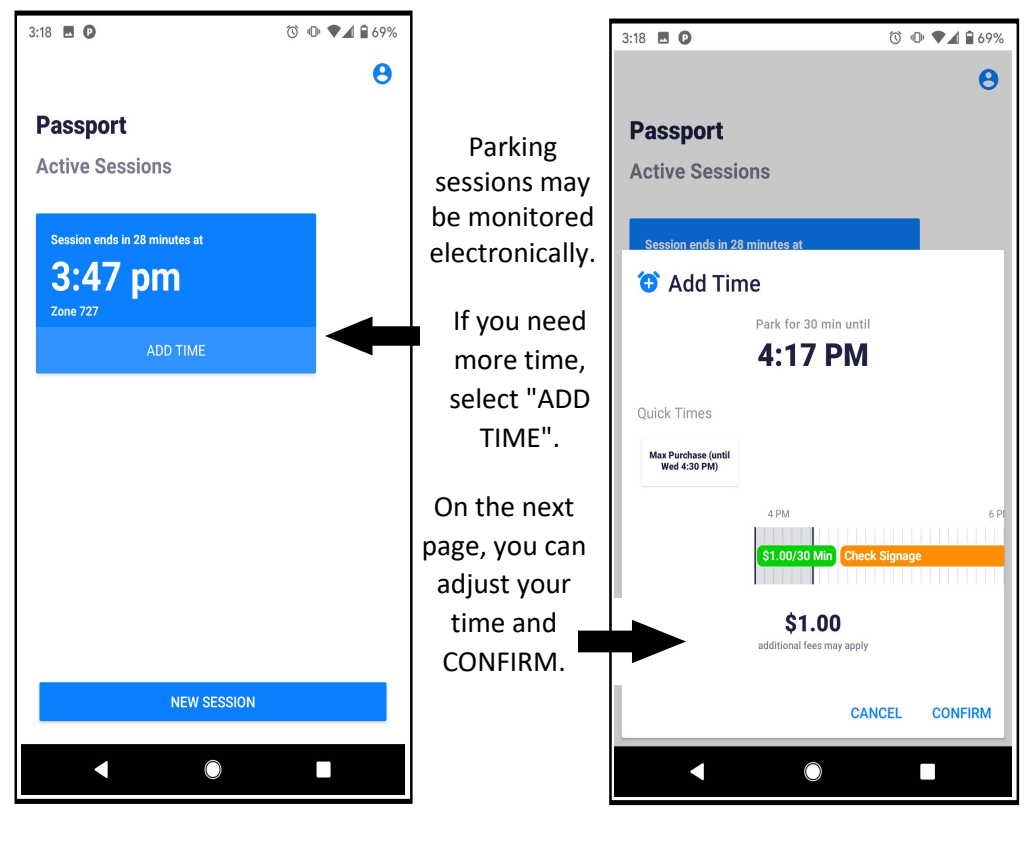